VC42

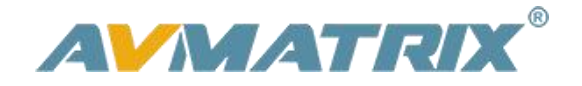

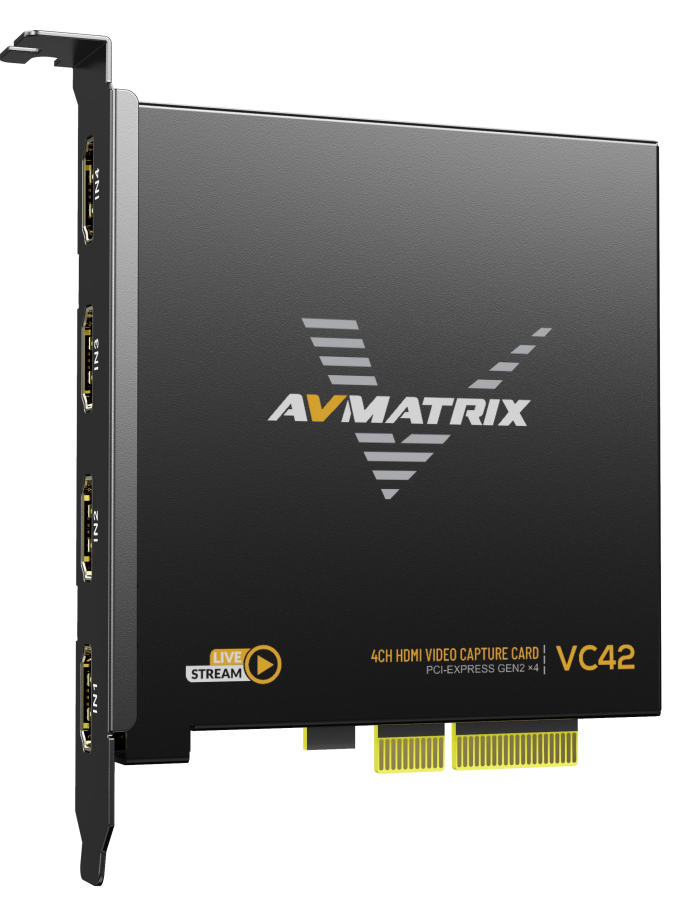

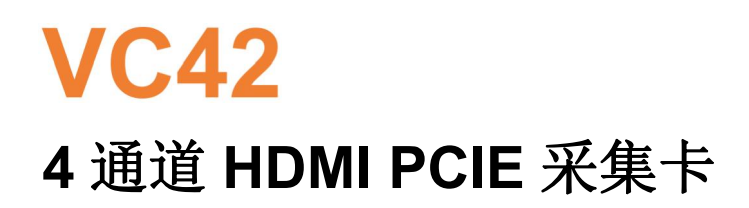

| 1 简介1       |
|-------------|
| 1.1 概述1     |
| 1.2.主要特点1   |
| 2.接口        |
| 3.规格2       |
| 4.安装        |
| 4.1 硬件安装    |
| 4.2 驱动程序安装4 |
| 5.拨码功能      |
| 6.OBS 操作说明  |

## 1 简介

#### 1.1 概述

VC42 是一块 4 通道 HDMI PCIE 视频采集卡,它支持四路 HDMI 输入和采集,并兼容主机或 PC 游戏和数 码相机。高清视频采集高达 1080p60,比特率高达 200Mbps,传输带宽高达 2.5GB/S, VC42 可以满足高带宽、高性能图像采集和处理应用的需要,是直播平台的理想选择。

1

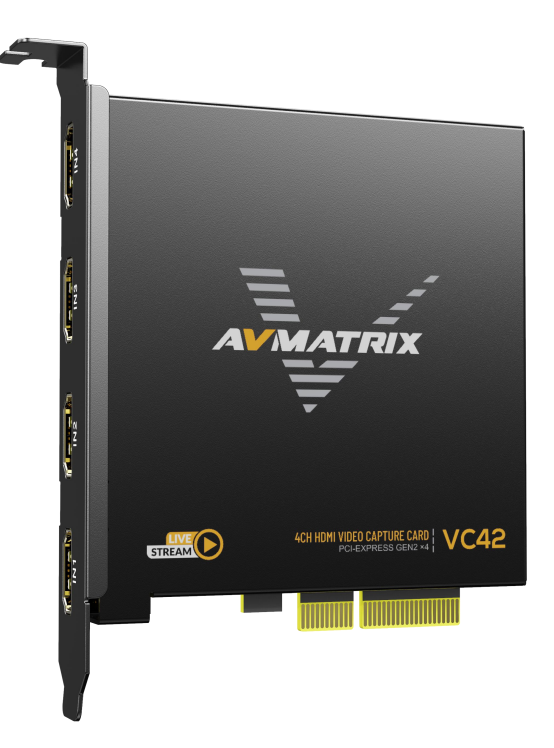

### 1.2.主要特点

- 4 通道 HDMI 1.4 同时输入和采集
- 输入和采集高达 1080p60,比特率高达 200Mbps
- 支持 YUY2 无压缩的视频
- PCIE GEN2×4, 2.5GB/S 传输带宽
- 支持横屏和竖屏模式
- 兼容 Windows 7 及以上版本, Linux 18.04 及以上版本
- 兼容 OBS/PotPlayer/XSpli/Vmix 和其他录制软件
- 运行稳定,**24**小时不间断工作
- 支持一机多卡同时工作

# 2.接口

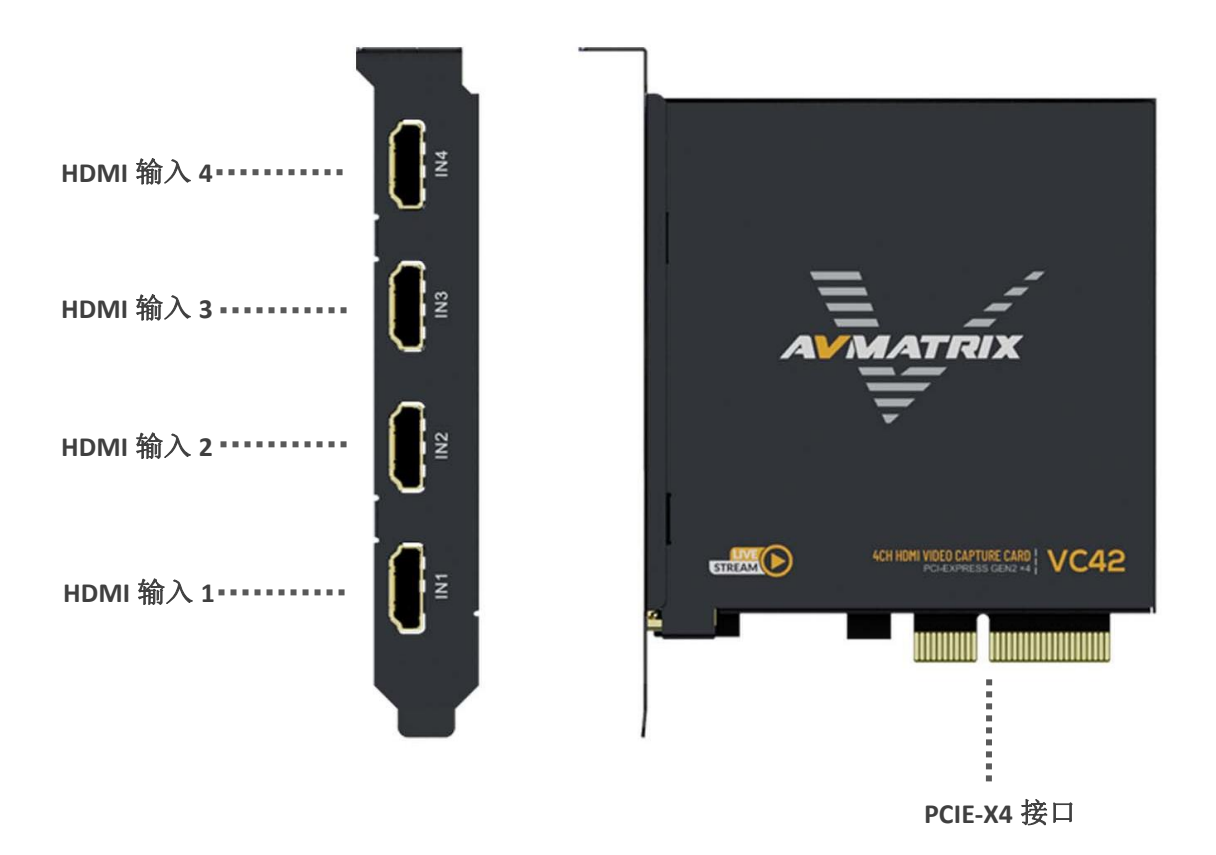

# 3.规格

| 法按 | 主机接口      | PCIE2.0x4 2.5GB/s 传输带宽                           |  |  |  |  |  |  |
|----|-----------|--------------------------------------------------|--|--|--|--|--|--|
|    | 视频接口      | 4×HDMI1.4 输入                                     |  |  |  |  |  |  |
|    | HDMI 输入格式 | 最高支持 1080p60                                     |  |  |  |  |  |  |
|    | 采集格式      | 1920×1200, 1920×1080, 1600×1200, 1600×900, 1440  |  |  |  |  |  |  |
|    |           | ×900, 1280×1024, 1280×800, 1280×720, 1080×1920,  |  |  |  |  |  |  |
|    |           | 1024×768, 800×600, 720×576, 720×480 <b>60fps</b> |  |  |  |  |  |  |
| 标准 |           | 1920×1080, 1280×720, 1080×1920 <b>59.94fps</b>   |  |  |  |  |  |  |
|    |           | 1920×1080, 1280×720 <i>50fps</i>                 |  |  |  |  |  |  |
|    |           | 1920×1080, 1280×720, 1080×1920, 800×600, 720×    |  |  |  |  |  |  |
|    |           | 576, 720×480 <b>30fps</b>                        |  |  |  |  |  |  |

2

## 4通道HDMI PCIE 采集卡

|    |         | 1920×1080, 1280×720, 1080×1920 <b>25fps</b>               |  |  |  |  |  |
|----|---------|-----------------------------------------------------------|--|--|--|--|--|
|    | 采集色彩空间  | <b>YUY2</b> , 未压缩                                         |  |  |  |  |  |
|    | 音频采集    | 4×HDMI 内嵌音频采集                                             |  |  |  |  |  |
|    | 音频编解码   | 16 bit PCM, 48kHz, 1536kbps                               |  |  |  |  |  |
|    | 其他功能    | 支持 1080i 硬件去隔行, 3D 降噪算法                                   |  |  |  |  |  |
|    | 设备支持    | 支持 XBOX, PS4, SWITCH,视频播放器、电视盒和媒体盒等                       |  |  |  |  |  |
|    | 系统支持    | Windows 7 及以上版本, Linux 18.04 及以上版本                        |  |  |  |  |  |
| 支持 | 软件兼容    | OBS, XSplit, VLC, VirtualDub, VMix, VidBlaster, Wirecast, |  |  |  |  |  |
|    |         | Microsoft Media Encoder, Adobe Flash Media Encoder, 任     |  |  |  |  |  |
|    |         | 何其他 DirectShow/V4L2/AVCaptureSession 编码/流媒体软              |  |  |  |  |  |
|    |         | 件                                                         |  |  |  |  |  |
|    | APIs 支持 | Windows(DirectShow, DirectSound/WASAPI)                   |  |  |  |  |  |
|    |         | Linux(V4L2, ALSA)                                         |  |  |  |  |  |
|    | 功耗      | ≤2.0W                                                     |  |  |  |  |  |
| 其他 | 温度      | 工作温度: 0℃~60℃,储存温度: -20℃~70℃                               |  |  |  |  |  |
|    | 相对湿度    | 5%~90% 非凝结                                                |  |  |  |  |  |
|    | 尺寸      | 120.1×88.4×21.6mm                                         |  |  |  |  |  |
|    | 重量      | 净重: 150g, 毛重: 195g                                        |  |  |  |  |  |

### 4.安装

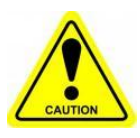

**注意**: 取卡时只能握住卡的边缘或金属支架,不要接触到电子元件,以防静电对芯片造成伤害。 在系统通电的情况下,不得插拔 PCIE 卡。当 PCIE 卡被加入或从系统中取出时,应确保计算机 处于关闭状态。

#### 4.1 硬件安装

步骤 1: 在安装 PCIE 采集卡之前关闭计算机设备的电源, 拔掉电源线。

步骤 2: 取下电脑机箱的盖子,将 PCIE 采集卡插入电脑机箱的 PCIe-X4 Gen2 插槽中,并将其固定住。

步骤 3:将 HDMI 接口设备信号源连接到 PCIE 卡的接口上,并确保电缆连接正确。

步骤 4: 将电源线连接到电源上,打开电脑,开始安装 PCIE 采集卡驱动程序。

#### 4.2 驱动程序安装

步骤 1:从 AVMATRIX 网站 www.avmatrix.cn 下载驱动,并打开驱动。

步骤 2: 打开驱动程序。当驱动被打开时,会弹出 "已识别 PCIE 采集卡"的通知,这表明 PCIE 采集卡已经 被识别,然后点击 "安装"。最后,点击 "OK",完成安装。

|   | amd64              |  |
|---|--------------------|--|
| E | i386               |  |
|   | DrvInstall.exe     |  |
|   | DrvInstall_X64.exe |  |
| 「 | VC42.inf           |  |
| E | VC42X64.cat        |  |
| É | VC42X86.cat        |  |
|   |                    |  |

| 安装驱动          |    |
|---------------|----|
| 已识别PCIE采集卡: 0 | 安装 |
|               |    |

注: 支持 Windows 7 及以上操作系统, Linux 18.04 及以上操作系统。

### 5.拨码功能

一台电脑上可以安装多个 PCIE 采集卡,同时工作,实现多路直播和采集。当同时使用多个 PCIE 采集卡时,你需要调整 PCIE 卡上的拨码开关。

PCIE 卡上的拨码开关提供以下设置。请确保每个 PCIE 卡的设置拨码是不同的。

|         | 1.第一张卡                                        |
|---------|-----------------------------------------------|
| ON KE   | 当(SW1, SW2, SW3, SW4)被设置为向下时,表示将 PCIE 采集卡设置为第 |
| 1 2 3 4 | 一卡。                                           |

4

| VC42             | 4通道HDMI PCIE 采集卡                                                      |
|------------------|-----------------------------------------------------------------------|
| ON KE<br>1 2 3 4 | 2.第二张卡<br>当(SW1)设置为向上,(SW2、SW3、SW4)设置为向下。<br>表示将 PCIE 采集卡设置为第二张卡。     |
| ON KE<br>1 2 3 4 | 3.第三张卡<br>当(SW2)设置为向上,而(SW1、SW3、SW4)设置为向下。<br>表示它将 PCIE 采集卡设置为第三张卡。   |
| ON KE<br>1 2 3 4 | 4.第四张卡<br>当(SW3)设置为向上,而(SW1, SW2, SW4)设置为向下。<br>表示它将 PCIE 采集卡设置为第四张卡。 |

### 6.OBS 操作说明

步骤 1: 打开 OBS Studio, 点击 "+", 选择 "视频采集设备"。

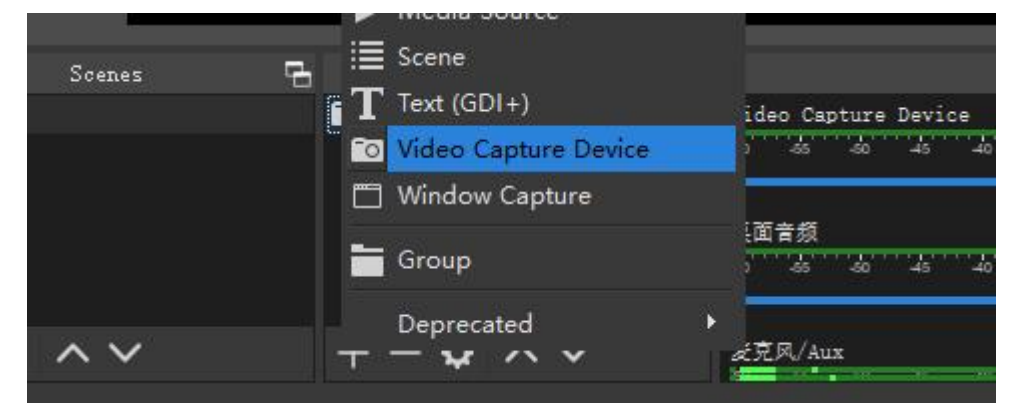

重新命名信号源的名称,然后点击确定。

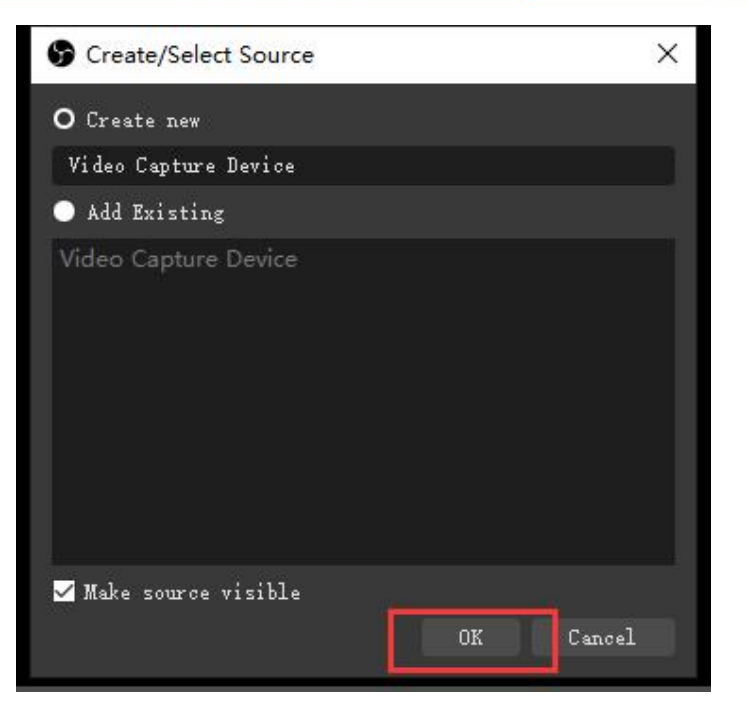

步骤 2: 右键点击 "视频采集设备",选择属性,进入属性界面,选择信号源作为你的设备。用户可以在属性页面中设置其他参数设置,然后点击确定。

步骤 3: 点击音频设置图标来设置音频,如图所示。然后进入属性,并选择设备。

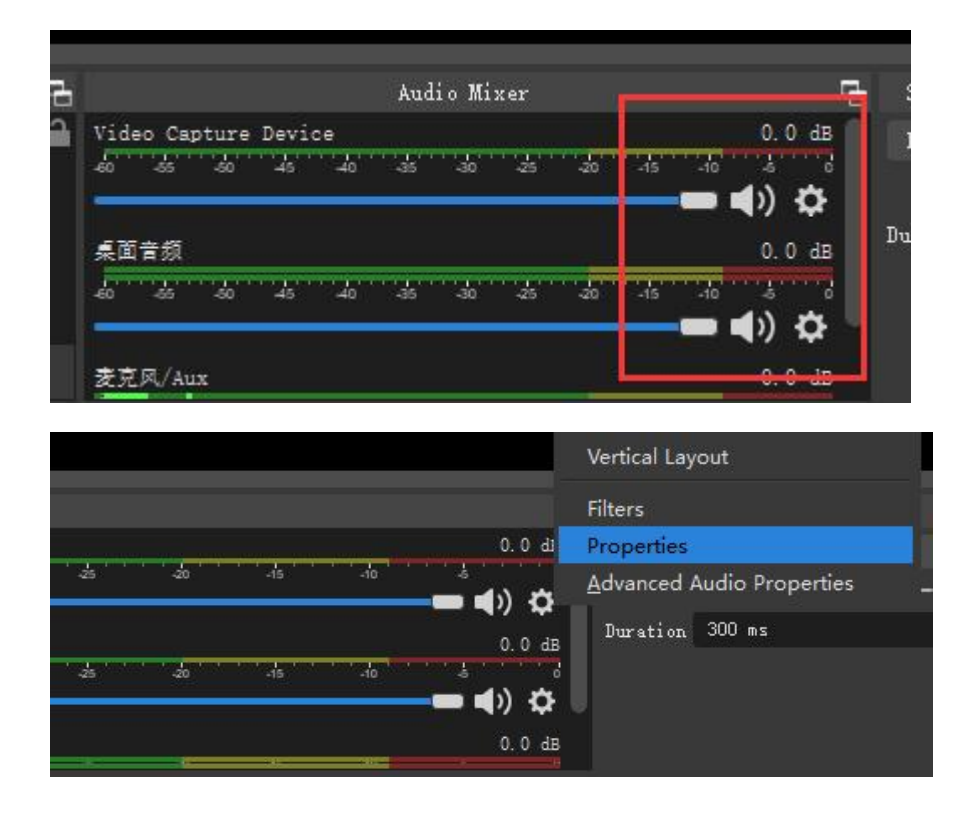

第四步。进入 "高级音频属性 "可以改变关于音量、平衡、音频监控和音轨等的设置。

6

# VC42

# 4通道HDMI PCIE 采集卡

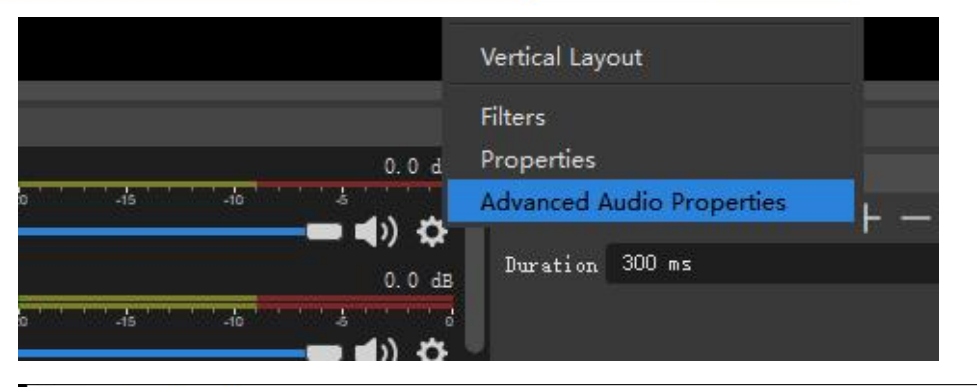

| G Ad  | vanced Audio Propertie | s      |        |               |      |         |             |                          |               | ×     |
|-------|------------------------|--------|--------|---------------|------|---------|-------------|--------------------------|---------------|-------|
|       | Mane                   | Status | Volume |               | Lono | Balance | Sync Offset | Audio Monitoring         | Tracks        |       |
| 60    | Video Capture Device   |        | 0.0 dB | ÷             |      |         | 0 ms        | \$<br>Monitor and Output | 🖬 1 🖬 2 🖬 3 🖉 | 4 🗹 5 |
| (پ    | 桌面音频                   |        | 0.0 dB | $\Rightarrow$ |      | L R     | 0 ms        | \$<br>Monitor and Output | ⊠1 ⊠2 ⊠3 ⊠    | 4 🗹 5 |
| Ŷ     | 麦克风/Aux                |        | 0.0 dB | \$            |      | L R     | 0 ms        | \$<br>Monitor and Output | ⊠1 ⊠2 ⊠3 ⊠    | 4 🗹 5 |
|       |                        |        |        |               |      |         |             |                          |               |       |
| 🗹 Áct | ive Sources Only       |        |        |               |      |         |             |                          |               | Close |